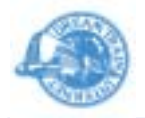

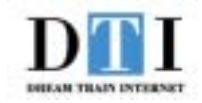

# DTI Magic 1U Server 「ES3.0プラン」

## <u>HDE Controller 簡易マニュアル</u>

### <u>バーチャルドメイン設定編 Ver1.0</u>

#### 株式会社 ドリーム・トレイン・インターネット

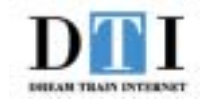

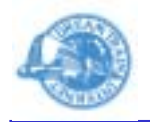

- Icadmin ユーザーもしくは root ユーザーで HDE Controller の Web ブラウザインタフェース管理 画面にログインをします。
- 2.「バーチャルドメイン管理」ボタンをクリックします。
  3.「バーチャルドメイン追加」ボタンをクリックします。

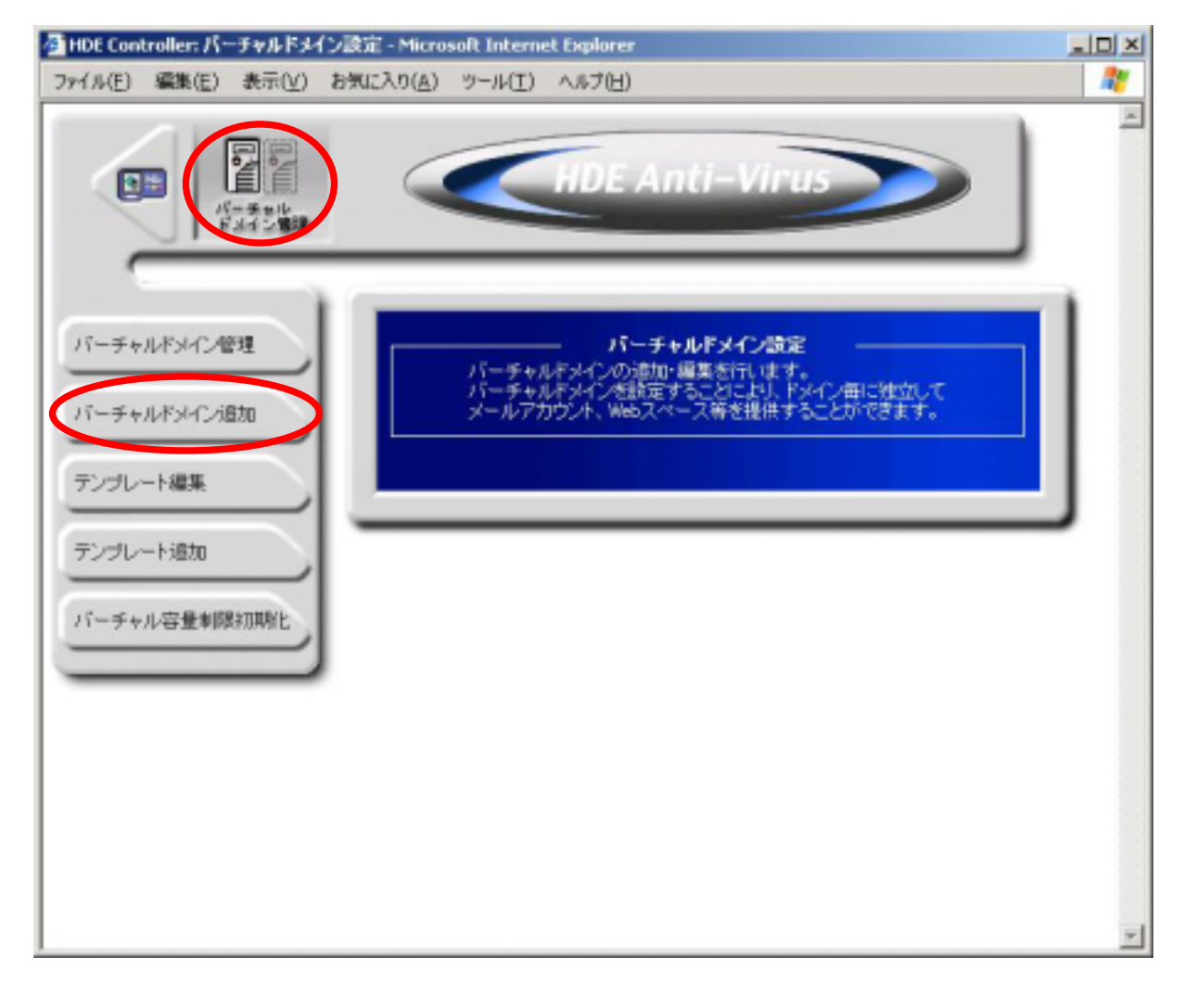

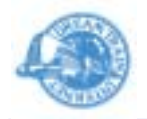

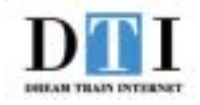

各設定項目は下記のとおりとなります。

・名前ベース:1つの IP アドレスで複数のバーチャルドメインの作成が可能です。
 ・IP ベース:1つのバーチャルドメインに専用の IP アドレスを設定します。

TCP443 ポートで SSL のサイトを作成する 場合は、IP ベースのバーチャルドメインを 作成する必要があります。

・IP アドレス:バーチャルドメインのIPアドレスを設定 します。

・ドメイン名:バーチャルドメインのIドメイン名を設定します。

追加するバーチャルドメインのマスターネームサーバー をこのサーバーにする場合は、 [ このドメインの、マスターネームサーバーになる。]

をチェックします。\_\_\_\_\_

他のサーバーに任せる場合は、

[ 他のサーバーに、このドメインのマスターネーム サーバーをまかせる。]

をチェックします。

以上の設定が終わりましたら、「矢印」 ボタンをクリック します。

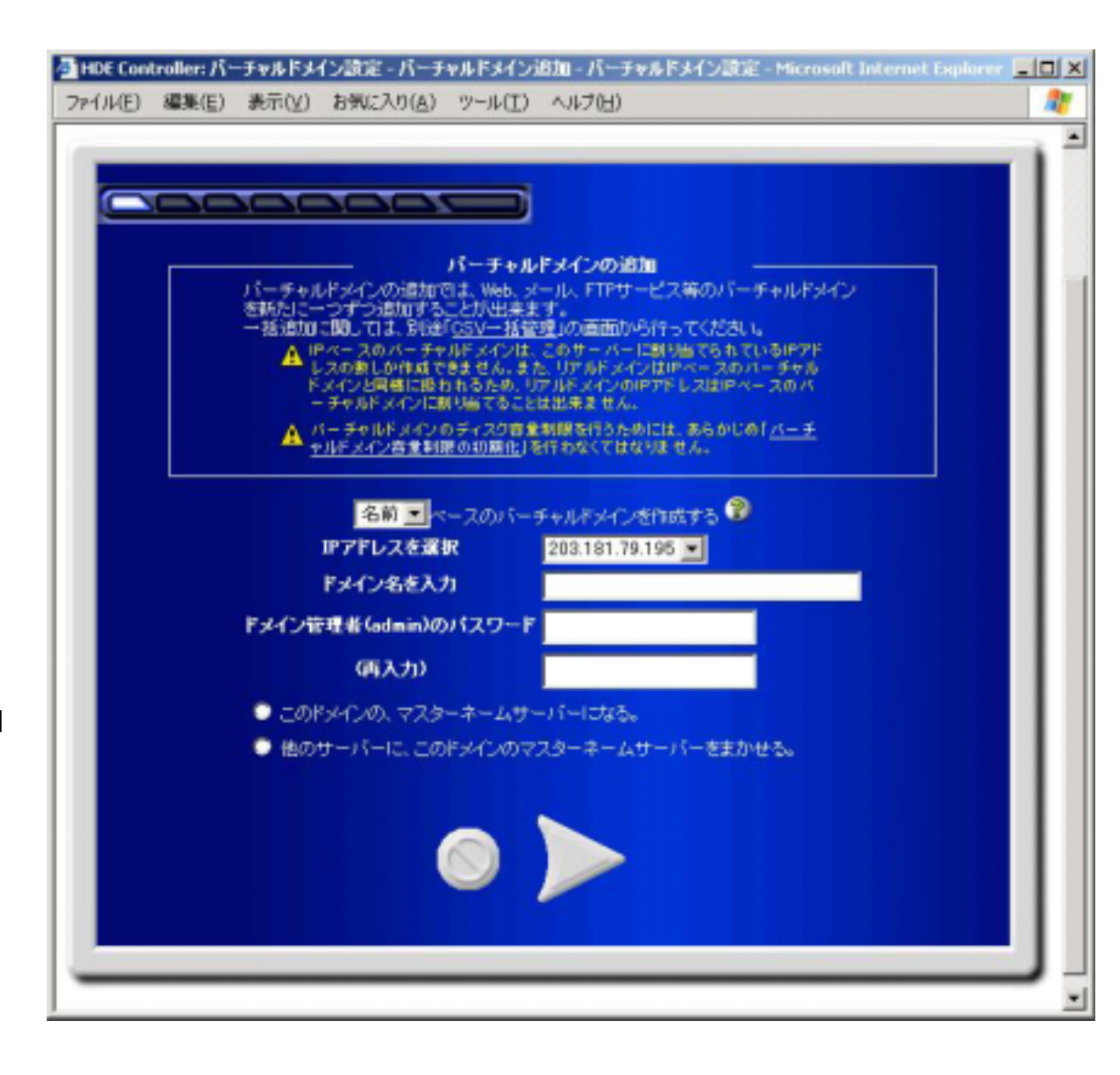

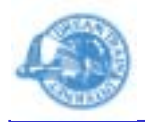

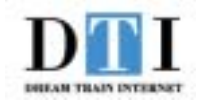

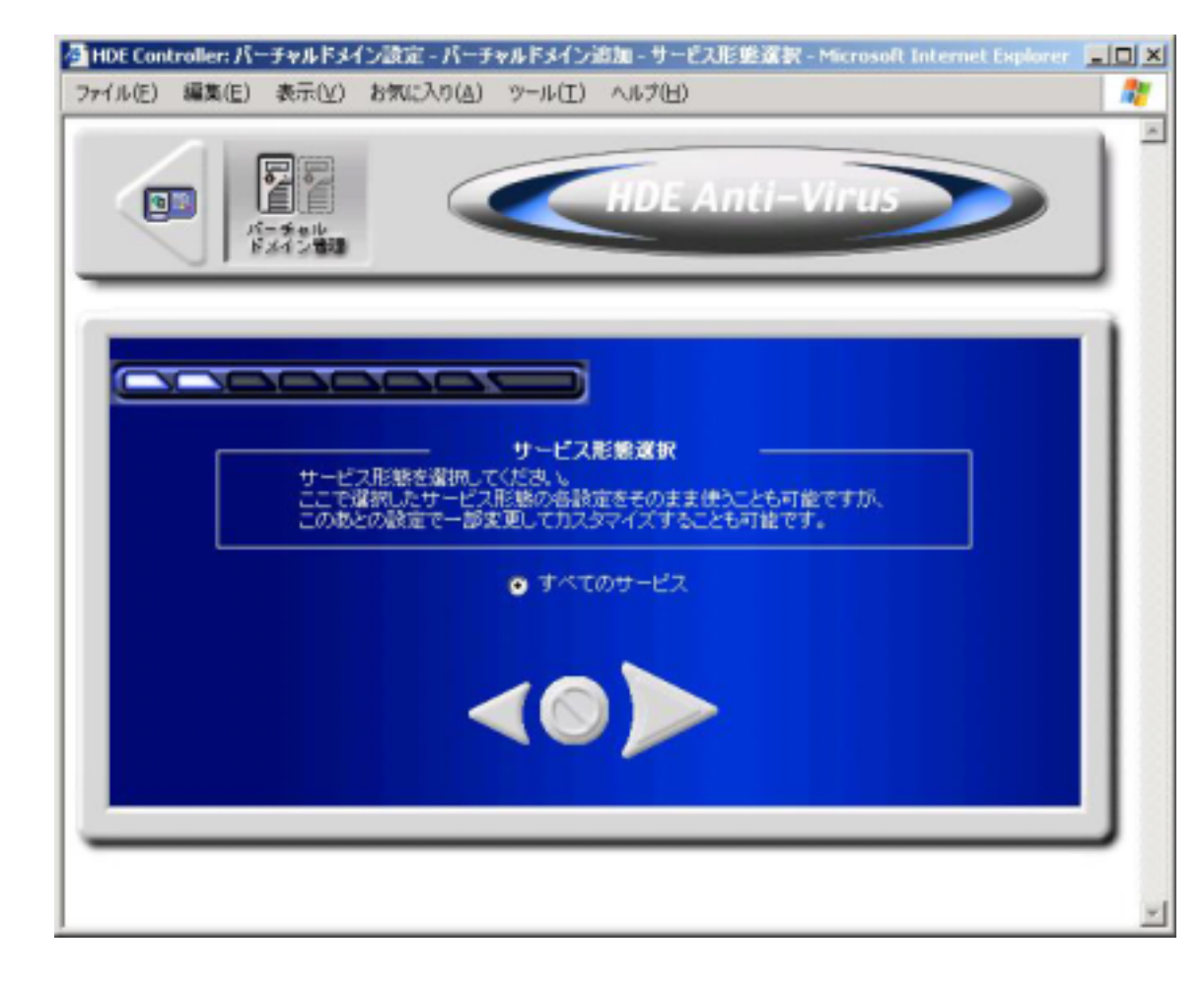

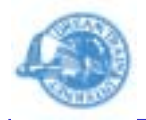

追加をするバーチャルドメインで利用するサービスに チェックをします。

以上の設定が終わりましたら、「矢印」ボタンをクリック します。

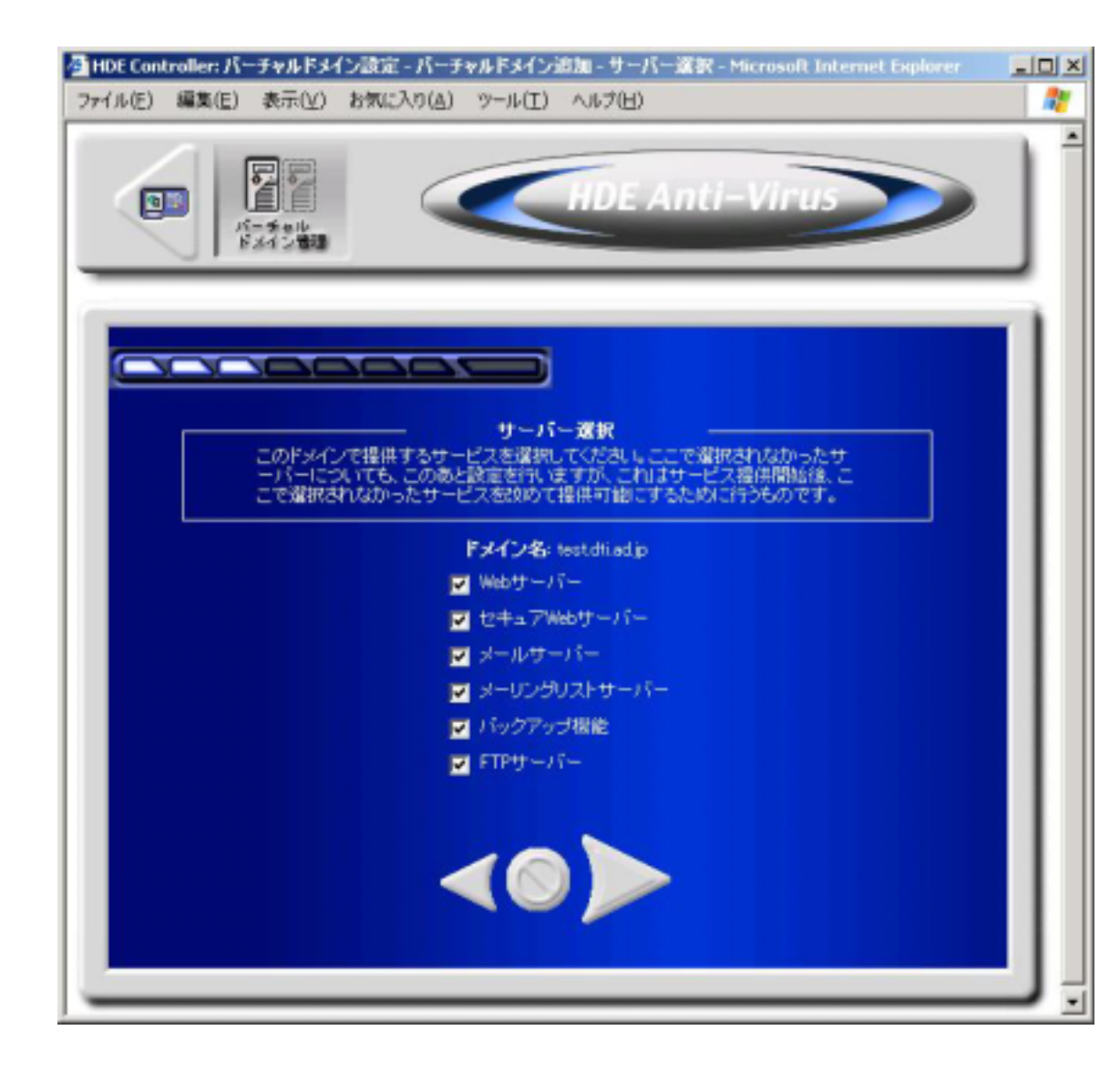

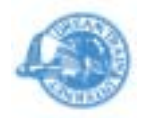

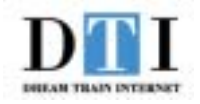

- 7-1. 右図の設定画面が表示されます。
  - バーチャルドメイン管理者(admin@バーチャルドメイン名) に利用を許可するメニューの設定をします。
  - 各設定項目は下記のとおりとなります。
  - ・バックアップ:サーバー上のデータをバックアップする
    為のメニューです。
  - ディスク使用容量制限:ディスクの容量制限についての 設定をする為のメニューです。
  - ・ログ管理:サーバーのログの閲覧、及びダウンロード
    をする為のメニューです。
  - ・メーリングリスト:メーリングリストの設定をする為の
    メニューです。

設定項目は 次のページに続きます。

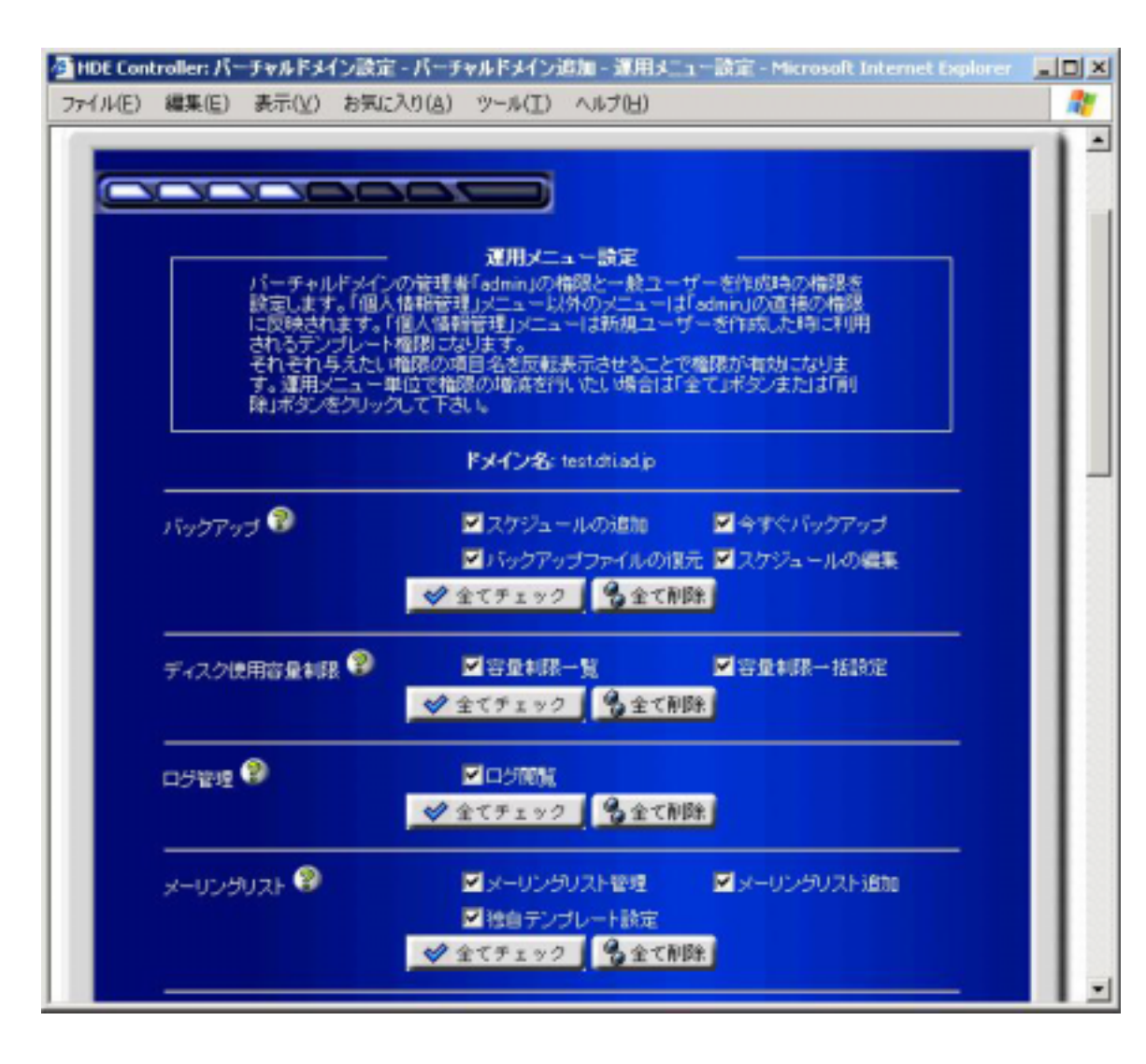

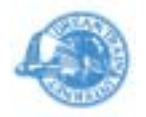

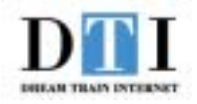

7-2. 各設定項目は下記のとおりとなります。

- オプション:メニュー表示順序設定などのオプション設定
  をする為のメニューです。
- ・個人情報管理:ユーザー個人に関する設定をする 為のメニューです。
- ·FTPサーバー:FTPサーバーの設定をする為のメニュー です。
- ・メールサーバー:メールサーバーの設定をする為の
  メニューです。
- アカウント:ユーザーのアカウントやグループの設定を する為のメニューです。

設定項目は 次のページに続きます。

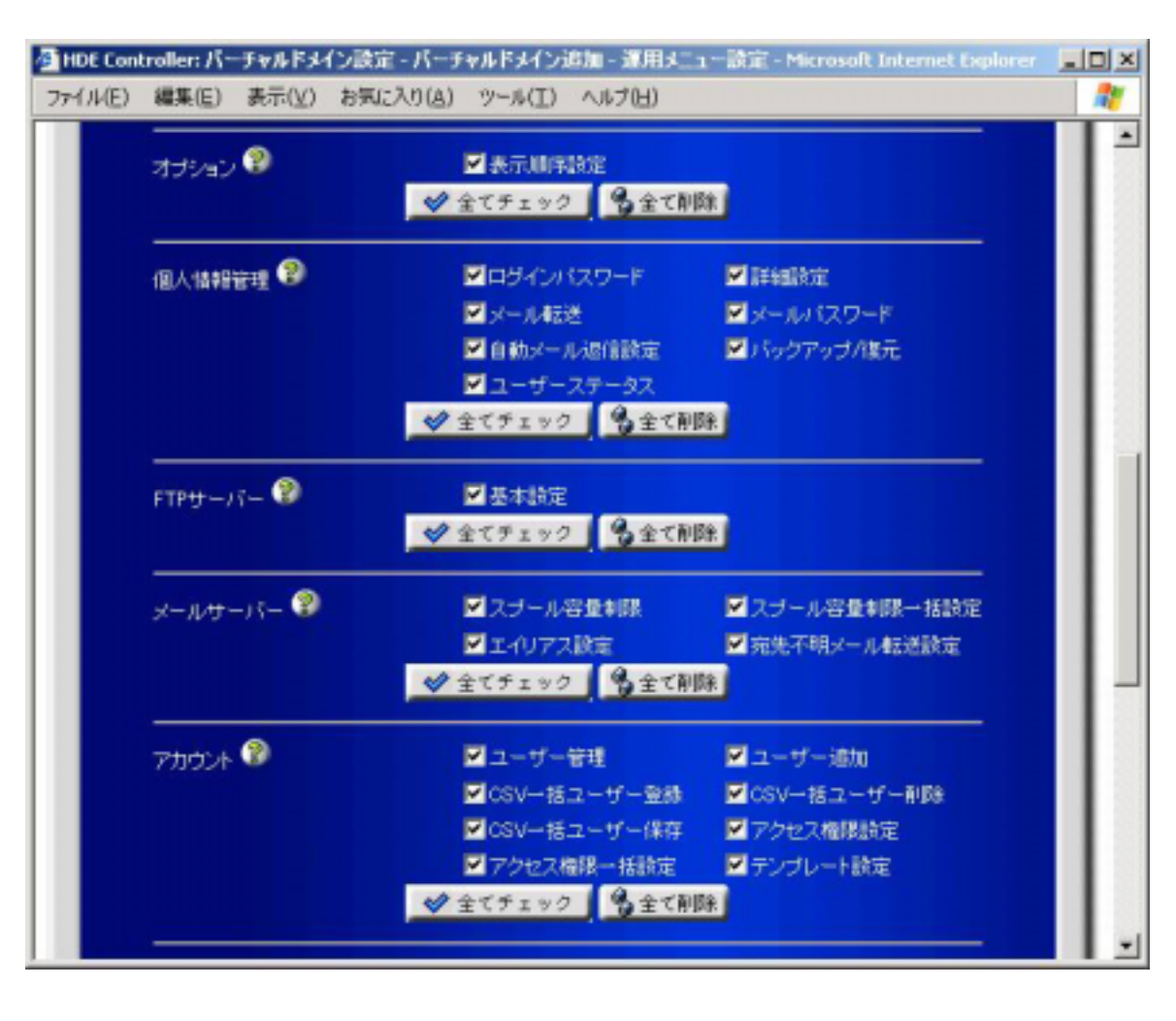

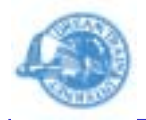

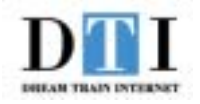

7-3. 各設定項目は下記のとおりとなります。

- ・ユーティリティ:ファイル管理を行うファイルマネージャー を利用する為のメニューです。
- ・Web サーバー∶Webサーバーの設定をする為のメニュー です。
- ・セキュアWebサーバー:SSLの設定をする為のメニュー です。

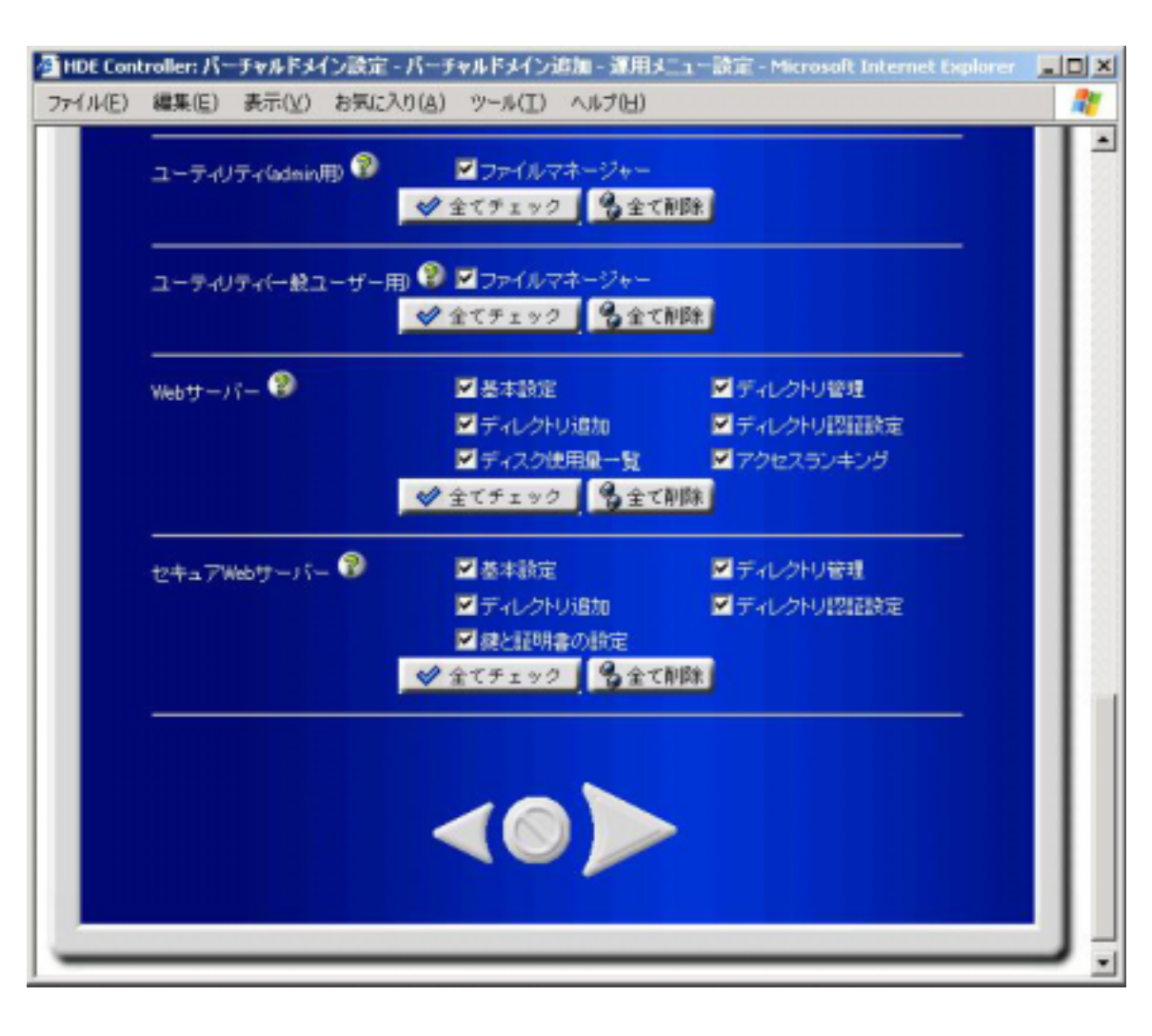

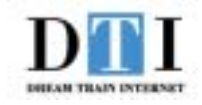

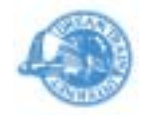

バーチャルドメインの各種制限についての設定をします。 各設定項目は下記のとおりとなります。

- ・ユーザーアカウントの最大数:バーチャルドメインで作成 が可能なユーザーアカウント数
- ・メーリングリストの最大数:バーチャルドメインで作成が 可能なメーリングリスト数
- ・メールスプール容量:バーチャルドメインが使用出来る メールスプール (メールサーバーが外部から 届いたメールを一次保存しておく領域) 容量
- ・Web 帯域制限:Webサーバーがサービスで使用する ネットワーク帯域の上限値
- ・最大ディスク容量:バーチャルドメインで使用可能な ディスク容量の上限値

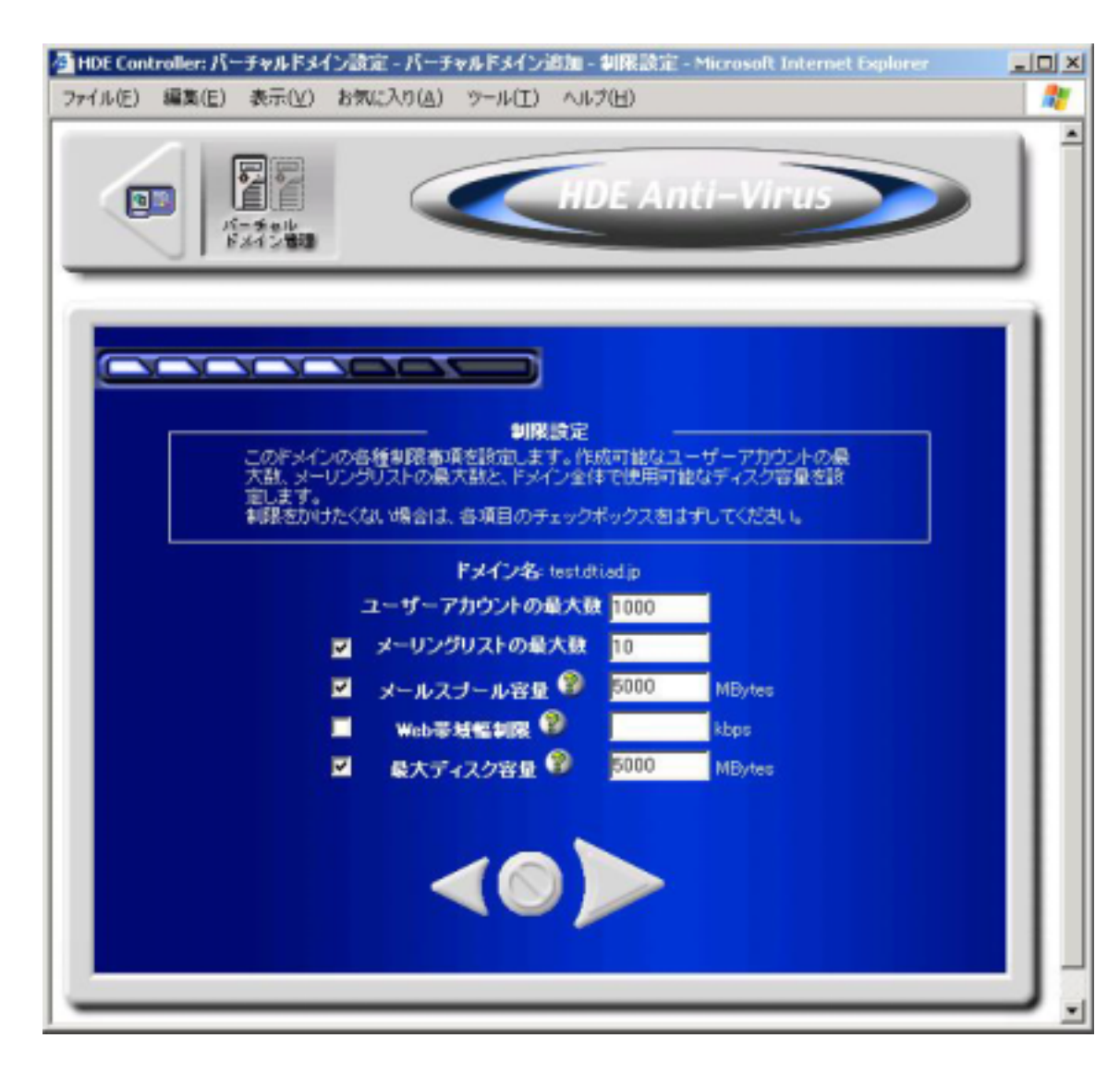

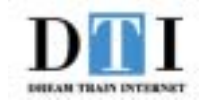

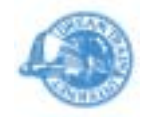

Web サーバーの設定をします。

各設定項目は下記のとおりとなります。

- ・Web サーバー名∶バーチャルドメインで使用するWeb サーバー名を設定します。
- ・Web サーバーポート番号:バーチャルドメインで使用する Web サーバーのポート番号を設定します。
- ・セキュア Web サーバーポート番号: バーチャルドメイン で使用する HTTPS のポート番号を設定します。

バーチャルドメインで TCP443 ポートの SSL のサイトを作成したい場合には、IPベースの バーチャルドメインである必要があります。

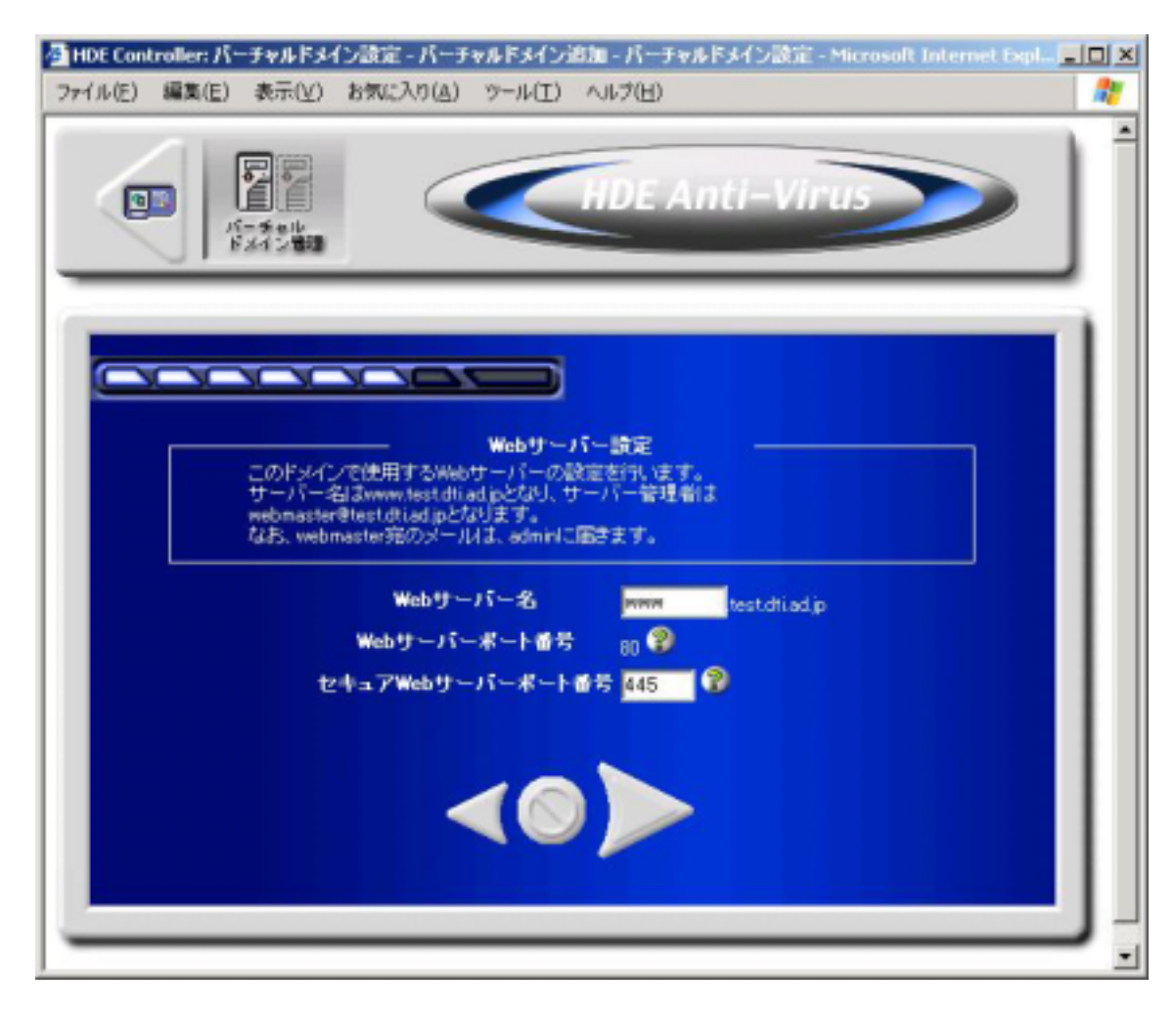

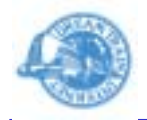

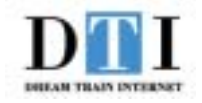

メールサーバーの設定をします。

各設定項目は下記のとおりとなります。

・メールサーバー名:バーチャルドメインで使用するメール
 サーバー名を設定します。

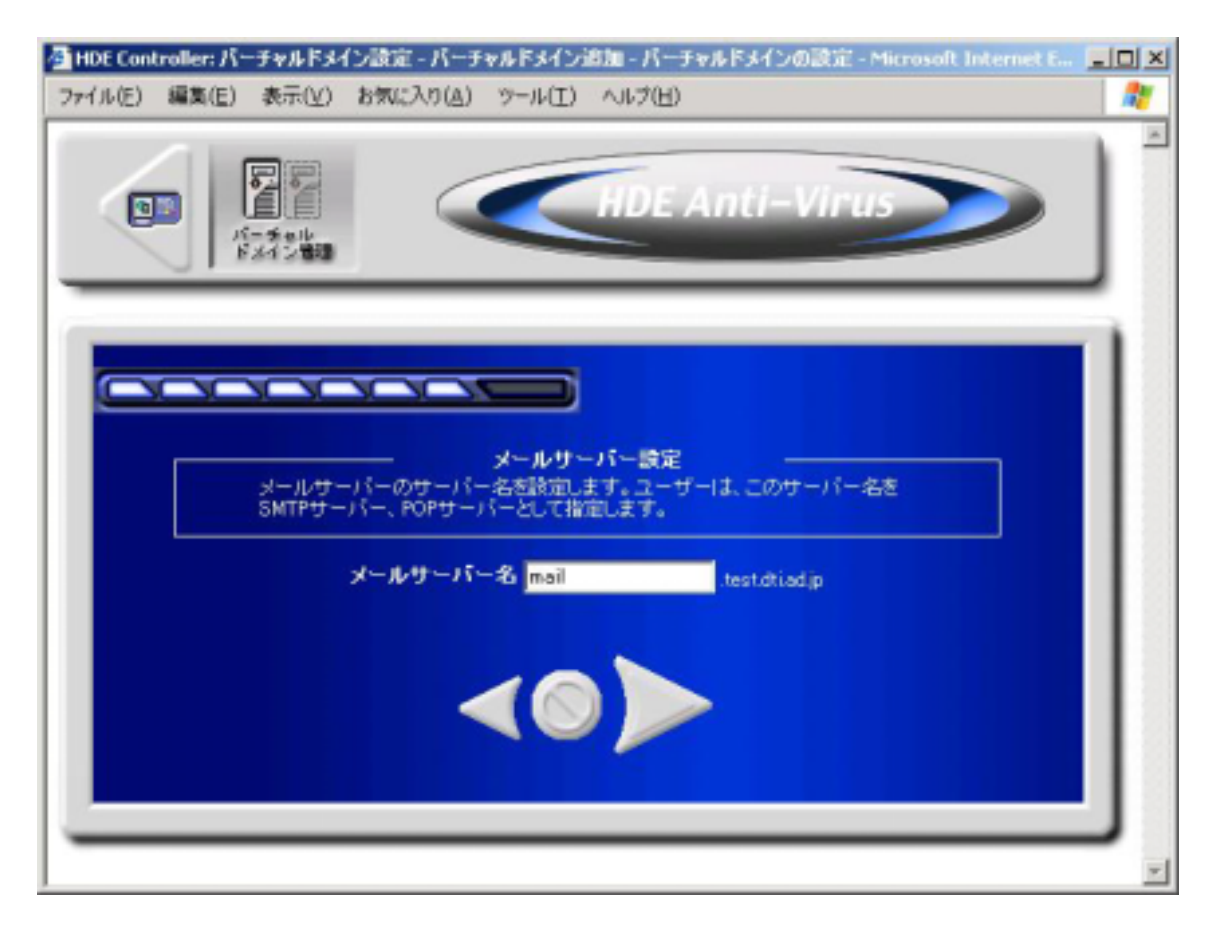

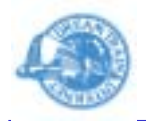

ネームサーバーへ追加するレコードの確認をします。

「設定する」ボタンをクリックするとバーチャルドメインが 作成されます。

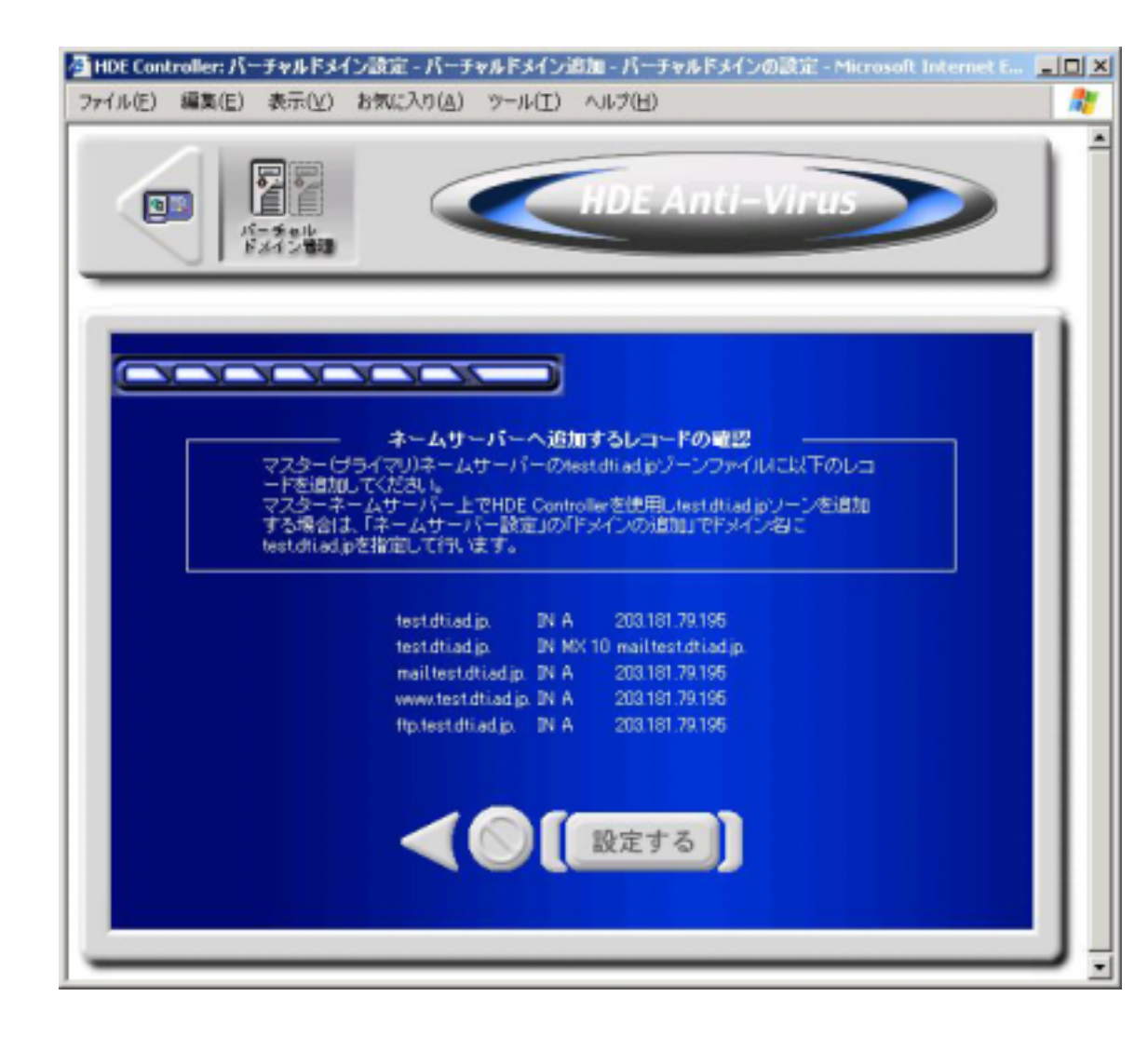